# 酒吧系统介绍

会员系统简介及操作手册

[2013/11/25] 易丰软件(武汉)有限公司 黄详

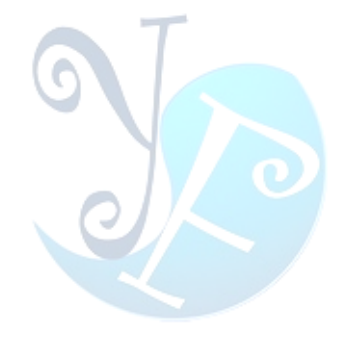

# 目录

| 目录     |             |
|--------|-------------|
| 系统简介   |             |
| 系统操作指导 | 寻5          |
| 1 设定.  | 5           |
| 1.1    | 门市管理5       |
| 1.2    | 参数设定6       |
| 2 卡务.  | 7           |
| 2.1    | 会员卡类型7      |
| 2.2    | 会员信息7       |
| 2.3    | 会员卡管理9      |
| 2.4    | 发卡审核13      |
| 2.5    | 换卡补发14      |
| 2.6    | 储值作业15      |
| 2.7    | 积点作业15      |
| 2.8    | 充值赠送规则      |
| 2.9    | 积次作业16      |
| 3 报表.  |             |
| 3.1    | 储值和消费明细报表17 |
| 3.2    | 积点报表18      |
| 3.3    | 透支卡片报表      |
| 3.4    | 储值消费汇总报表    |
| 3.5    | 卡片使用次数报表18  |
| 3.6    | 卡片销售曲线图19   |
| 3.7    | 卡片储值和消费分析19 |
| 3.8    | 积点分析19      |
| 4 权限.  |             |
| 4.1    | 操作人员维护      |
| 4.2    | 角色维护        |
| 4.3    | 权限维护        |
| 4.4    | 修改密码21      |

| 4.5   | 5 重置密码   | 21 |
|-------|----------|----|
| 5 其他  |          | 22 |
| 5.1   | 短信群发     | 22 |
| 5.2   | 2 查询短信发送 | 22 |
| 5.3   | 3 换肤     | 23 |
| 6 系统  |          | 24 |
| 6.1   | 重选门市     | 24 |
| 6.2   | 2 登入查询   | 24 |
| 6.3   | 3 系统初始化  | 25 |
| 6.4   | + 结束     | 25 |
| 關於易豐軟 | 件        |    |
| 公司簡   | 介與產品     |    |
| 報價與   | 聯絡方式     | 26 |

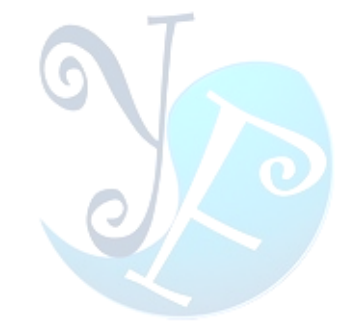

# 系统简介

会员卡系统用于管理系统中的会员卡信息,配合收银系统进行消费与管理。本手册中会对 其功能以及使用方法进行详细的介绍,主要包括:设定、卡务、报表、权限、系统设定以及短 信发送等功能。

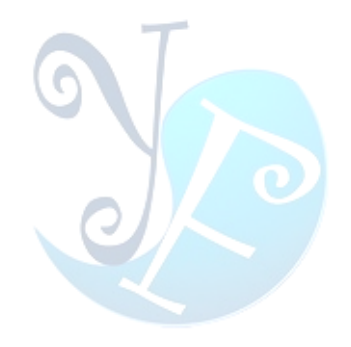

# 系统操作指导

# 1 设定

设定功能主要实现对门市的管理,以及参数的设定。

#### 1.1 门市管理

对门市信息进行管理,并且在系统中可以进行门市切换。可以实现门市的新增、修改、删 除等操作。对门市信息进行修改后,需要点击保存按钮才能生效。

| * | ×    | щΞ.          | 4007             |
|---|------|--------------|------------------|
|   | mike | <br>15天子:    | A007             |
|   |      | 名称:          | 测试               |
|   |      | IP地址:        | 192.168.1.1      |
|   |      | 开班时间:        | 9 ‡              |
|   |      | 地址:          |                  |
|   |      | 联系电话:        |                  |
|   | 0    | 备注:          |                  |
|   |      |              |                  |
|   |      |              |                  |
|   |      |              |                  |
|   |      |              |                  |
|   |      |              |                  |
|   |      | 建立人员:        | System           |
|   |      | 建立时间:        | 2013/11/25 14:54 |
|   |      | XIII ~ 1 ~ 1 |                  |

图 1-1: 门市管理

#### 1.2 参数设定

参数设定主要包括公司信息、积点规则以及短信模板等设置,对系统的显示以及收银都有 很大的影响。如图 1-2 所示:

| 设定值                      | 说明                           |
|--------------------------|------------------------------|
| True                     | 是否可以取消登入                     |
| 汉阳大道140号2404室            | 公司地址                         |
| 易丰软件(武汉)有限公司             | 公司名称                         |
| 02784698967              | 公司电话                         |
| Database                 | 连线模式(Database, File)         |
| 积点积数                     | 多少元消费可以积一点                   |
| 100                      | 画面显示比数                       |
| SettingValue             | Description 2                |
| 亲爱的贵宾[姓名][性别],请您尽速与停车管理处 | 短信模版。 可用变数: [姓名] [手机号] [性别 : |

图 1-2:参数设定

公司信息设定完成之后,会显示在系统的左下角,如图 1-3 所示:

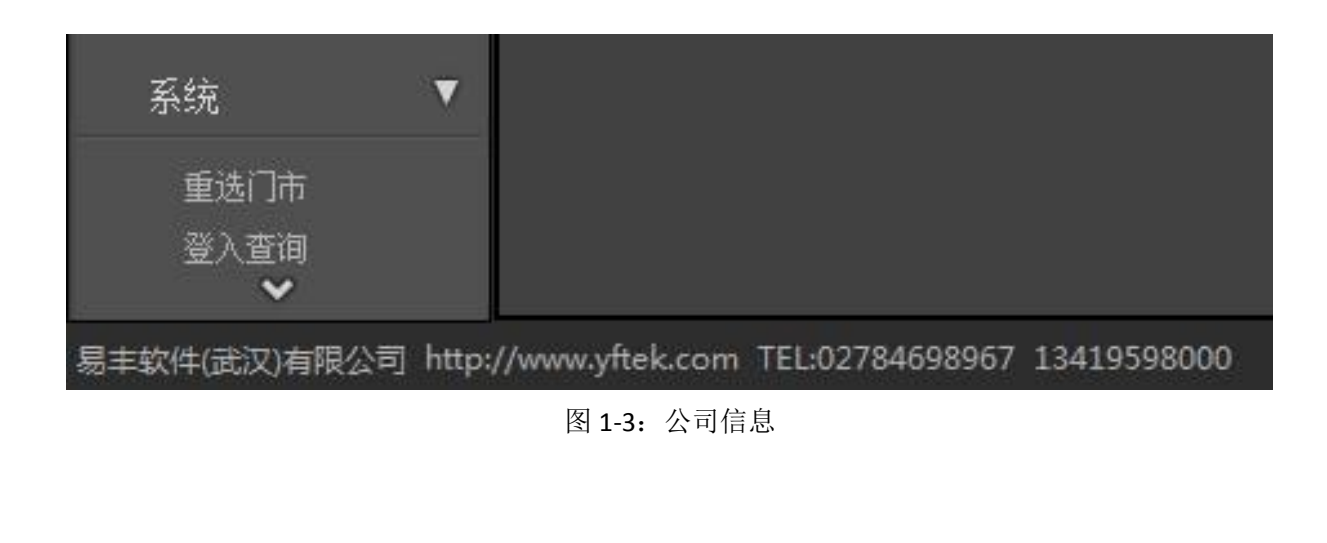

#### 2 卡务

此模块主要实现对会员卡的管理,也是会员系统的核心功能。主要包括会员卡信息管理、 发卡补卡管理、以及积点积次管理等操作。

#### 2.1 会员卡类型

实现对会员卡类型的管理,可以完成新增、修改、删除等操作。同时,也有一些针对性的 设定,如:可否储值、透支上限等。点击新增按钮,进入会员卡类型维护界面,对会员卡信息 进行维护。如图 2-1 所示:

| 🍪 会员卡 | 类型维护          |             |                 |   | ×              |
|-------|---------------|-------------|-----------------|---|----------------|
| 编号    | F             | ■ 可储值       |                 |   | 向前(2)          |
| 名称    | 测试卡           |             |                 |   | 向后(№)          |
| 折扣    | 100 🗘         | 透支上限        | Ō               | 6 | 新增( <u>A</u> ) |
| 次数    | 0             | 当日消费限额      | 999999          |   | 复制( <u>C</u> ) |
|       |               |             | sketta          | E | 保存(5)          |
| ■ 免房  | 医 ■ 免节目费  ■ Я | 2服分费 ■ 免载怟> | 自毋              |   |                |
| 创建人员  | 测试人员          | 创建时间 201    | 3/11/25 03:16 - |   |                |
| 更新人员  |               | 更新时间        | -               | - | 离开(赵)          |

图 2-1: 会员卡类型维护

值得注意的是会员卡类型中的折扣项,表示持卡消费时所享受的折扣。如填写 90 则表示 九折优惠,100 表示不享受折扣。

#### 2.2 会员信息

实现对会员信息的管理,可以实现会员信息的新增、修改、删除以及查询操作。并且可以 显示会员的消费信息、储值信息、积点积次记录等。

#### 系统界面如图 2-2 所示:

| 会员     |    | _ |          |          |     |          |    |    |    |
|--------|----|---|----------|----------|-----|----------|----|----|----|
| 查询条件   | 查询 |   | 新增       | 修改       | 刪除  |          |    |    |    |
| ■ 会员姓名 |    |   | 名称       | 手机       | 身份证 | 生日       | 性别 | 住址 | 职业 |
|        |    | ٠ | Member13 | 13356464 | 111 | 0001/1/1 |    |    |    |
| ■ 手机亏  |    |   | Member20 |          |     |          |    |    |    |
|        |    |   | Member06 |          |     |          |    |    |    |
|        |    |   | Member03 |          |     |          | 0  |    |    |

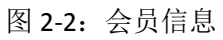

鼠标双击或选点会员点击修改按钮,可以对会员信息进行维护。会员维护界面中,可以通 过点击界面上方菜单栏进行切换,可以分别显示会员信息、消费记录等信息。如图 2-3 所示:

| 会员信息     消费记录     储值记录     积点记录     积次记录       姓名     q111     移动电话     11111 |           |
|-------------------------------------------------------------------------------|-----------|
|                                                                               |           |
|                                                                               |           |
| 证件号码 11111111 固定电话                                                            | ]         |
| 生日 2013/9/17 ▼ 性别 ●男 ●女                                                       |           |
| E-Mail 1111 职业 111                                                            | ]         |
| 地址 11                                                                         |           |
| 单位 111                                                                        | ]         |
| 备注 111                                                                        |           |
| 创建人员 系统管理者 创建时间 2013/9/17 11:12:53                                            | ]         |
| 更新人员 系统管理者 更新时间 2013/9/17 11:13:28                                            |           |
| 保存                                                                            | <u>C)</u> |

图 2-3: 会员信息维护

# 2.3 会员卡管理

会员卡管理可以实现会员卡的查询、消费管理、状态管理以及信息显示等功能,接下来将 分别对其进行介绍。

#### 2.3.1 会员卡查询

可以通过多条件对会员卡信息进行组合查询,如图 2-4 所示:

| 查询条件   |              | 查询 |
|--------|--------------|----|
| ✔ 发卡门市 | 总公司          | *  |
| ✔ 发卡日期 | 2013/11/25 🔹 |    |
| ~      | 2013/11/25   |    |
| ☑ 卡片种类 | 测试卡          |    |
| ■ 卡片状态 |              | •  |
| ■ 发卡人员 | T            |    |
| □ 会员姓名 |              |    |
| ■ 手机号  |              |    |

#### 图 2-4: 会员查询

查询结果会显示在界面的中间,如图: 2-5 所示:

| 总公司 | Card23   | Card23   | Member24 | 挂失     |          | 2013/7/3   | 2014/7/3   | 1,469.00  | 1,469.00  | 0.00 |
|-----|----------|----------|----------|--------|----------|------------|------------|-----------|-----------|------|
| 总公司 | Card35   | Card35   | Member44 | 挂失     |          | 2013/7/5   | 2014/7/5   | -7,855.00 | -7,855.00 | 0.00 |
| 总公司 | Card12   | Card12   | Member11 | 冻结     |          | 2013/7/2   | 2014/7/2   | 2,832.00  | 2,832.00  | 0.00 |
| 总公司 | Card18   | Card18   | Member17 | 挂失     |          | 2013/7/2   | 2014/7/2   | 30,909.00 | 30,909.00 | 0.00 |
| 总公司 | Card24   | Card24   | Member25 | 挂失     |          | 2013/7/3   | 2014/7/3   | 32,218.00 | 32,218.00 | 0.00 |
| 总公司 | Card22   | Card22   | Member23 | 挂失     |          | 2013/7/3   | 2014/7/3   | 18,458.00 | 18,458.00 | 0.00 |
| 总公司 | Card15   | Card15   | Member14 | 挂失     |          | 2013/7/2   | 2014/7/2   | -2,630.00 | -2,630.00 | 0.00 |
| 总公司 | Card26   | Card26   | Member31 | 挂失     |          | 2013/7/4   | 2014/7/4   | 14,345.00 | 14,345.00 | 0.00 |
| 总公司 | Card14   | Card14   | Member13 | 冻结     | 111      | 2013/7/2   | 2014/7/2   | 11,882.00 | 11,882.00 | 0.00 |
| 总公司 | Card34   | Card34   | Member43 | 挂失     |          | 2013/7/5   | 2014/7/5   | 13,643.00 | 13,643.00 | 0.00 |
| 总公司 | Card32   | Card32   | Member41 | 挂失     |          | 2013/7/5   | 2014/7/5   | 17,049.00 | 17,049.00 | 0.00 |
| 总公司 | Card21   | Card21   | Member22 | 挂失     |          | 2013/7/3   | 2014/7/3   | 11,607.00 | 11,607.00 | 0.00 |
| 总公司 | Card3    | Card3    | Member02 | 冻结     |          | 2013/7/1   | 2014/7/1   | 2,394.00  | 2,394.00  | 0.00 |
| 总公司 | Card28   | Card28   | Member33 | 挂失     |          | 2013/7/4   | 2014/7/4   | 12,041.00 | 12,041.00 | 0.00 |
| 总公司 | Card39   | Card39   | Member48 | 挂失     |          | 2013/7/5   | 2014/7/5   | 1,215.00  | 1,215.00  | 0.00 |
| 总公司 | 00054270 | 10881343 | TEST001  | 正常(已开) | 42011719 | 2013/11/25 | 2014/11/25 | 0.00      | 0.00      | 0.00 |

图 2-5: 查询结果

#### 2.3.2 消费管理

消费管理中可以实现开卡、储值、积点、积次以及换卡等操作。其中储值和积点积次操作, 只能对已开卡并且可以正常使用的会员卡进行操作。

1) 开卡

点击开卡进入卡片信息界面,可以完成新开会员卡的操作。开会员卡时,可以把会员卡绑 给已有会员,也可以直接新增会员然后进行绑定。如图 2-6 所示:

| 开卡               |           |                    |                   |
|------------------|-----------|--------------------|-------------------|
| 卡片信息 消费记录 储值记录   | 积点记录 积次记录 |                    |                   |
| 读卡               |           |                    |                   |
| 卡片ID号 0005427073 | 读卡        | 卡号                 |                   |
| 卡片基本信息           |           |                    |                   |
| 会员               | ▼ ★ 新増会员  | 卡片权限               |                   |
|                  |           | 特权                 |                   |
| 卡片状态 正常(已开)      | -         |                    |                   |
| 积点基数             | 10 🗘      | ●元中日度              |                   |
| 发卡日期 2013/11/25  | <b>•</b>  | □ 免最低消费            |                   |
| 有效期 2014/11/25   | •         | tī tr              |                   |
| 目前储值             | 0         | □ 允许打折             |                   |
| 目前积点             | 0         | 折扣 100 🛊 (90 表示九折) |                   |
| 使用次数             | 0         |                    |                   |
| 计次数              | 0         |                    |                   |
| 创建人员             |           |                    |                   |
| 创建时间             |           | 限制                 |                   |
| 审核信息             |           | 透支上限 0 ♀           |                   |
| 审核人员             |           | 日消费限制 999999 🛟     |                   |
| 审核时间             |           |                    |                   |
|                  |           | 1                  |                   |
| 制卡               | 积点积次      |                    | 保存 取消( <u>C</u> ) |

图 2-6: 开卡管理

开卡的同时可以对卡片权限进行设置,如图中红色方框中标记。开卡操作后,还要通过审 核才能生效。

#### 2) 储值

选择卡片,点击储值按钮,可以对卡片进行储值操作。值得注意的是,若卡片所属类型的储值项未勾选,则无法进行储值操作。如图 2-7 所示:

| 储值   |            |    |      |          |               |
|------|------------|----|------|----------|---------------|
| 卡ID号 | 0005427073 | 读卡 | 卡号   | 10881343 |               |
| 实收金额 | 5427073 🗘  |    | 储值金额 | 5        | 427073 ‡      |
| 赠送金额 | 5000 🌻     |    | 余额   |          | 0 3           |
| 姓名   | TEST001    |    |      |          |               |
| 一次赠送 |            |    |      |          |               |
| 每日赠送 |            |    |      |          |               |
| 备注   |            |    |      |          |               |
|      |            |    | 确    | 定(Q) 取   | 消( <u>C</u> ) |

图 2-7 储值

3) 积点

用会员卡进行消费之后,对会员卡进行积点操作。如图 2-8 所示:

| 积点      |                               |
|---------|-------------------------------|
| 卡号      | 10881343 读卡                   |
| 姓名      | TEST001                       |
| 积点增加/减少 | o 😂                           |
| 累计积点    | o 5                           |
| 备注      |                               |
|         | 确定( <u>O</u> ) 取消( <u>C</u> ) |
|         |                               |

图 2-8: 积点

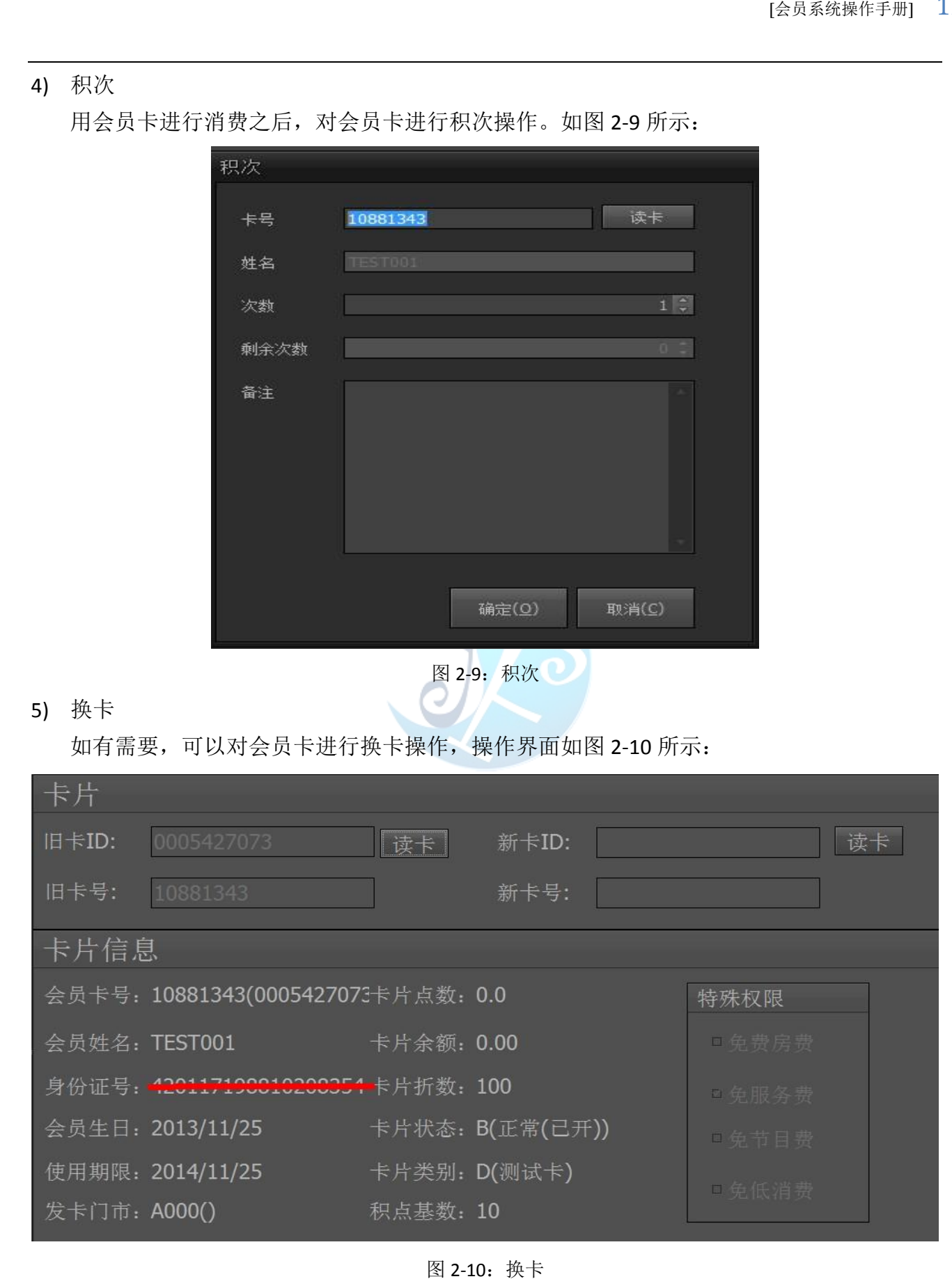

#### 2.3.3 状态管理

状态管理可以设置会员卡当前的使用状态,包括正常、冻结、注销以及挂失等状态。选定 卡片,然后点击左上角的状态标记即可进行设置,再次点击可以取消设置。如图 2-11 所示:

|           |      |         | 东结              | 注销            |               | 挂失            | 关闭               |          |
|-----------|------|---------|-----------------|---------------|---------------|---------------|------------------|----------|
|           | 计次数  | 积点<br>0 | 审核人<br>0.00 测试人 | 员 审核<br>员 201 | 阳期<br>3/11/   | 建立人员<br>12345 | 建立日期<br>2013/11/ | 更亲<br>测订 |
|           |      |         |                 | 图 2-11: 丬     | 犬态设置          | <u>-</u>      |                  |          |
| 2.3.4 卡片权 | 限显示  |         |                 | n T           |               |               |                  |          |
| 显示当前      | 所选定一 | 卡片的消    | 费权限,            | 如图 2-12       | 所示:           |               |                  |          |
|           |      | ÷       | 片权限             |               |               |               |                  |          |
|           |      |         |                 |               |               |               |                  |          |
|           |      | 12      |                 |               |               |               |                  |          |
|           |      |         |                 | 折扣            | 100<br>(90 表示 | :九折)          |                  |          |
|           |      | 透       | 支上限 [           |               | Ő             | l             |                  |          |
|           |      | E       | 消费限制            |               | 999999        |               |                  |          |

图 2-12: 卡片权限

#### 2.4 发卡审核

会员卡管理中,开卡功能申请开通的会员卡需要通过审核才能生效并使用。审核界面可以 显示所有卡片的信息。 除了可以对未开卡会员卡进行审核外,还可以对已经开通的会员卡进行发审核。如图 2-13 所示:

| 卡片审核       |     |       |         |         |          |     |      |
|------------|-----|-------|---------|---------|----------|-----|------|
| 查询条件       | 查询  | 审核    |         |         |          |     |      |
| □ 发卡门市 请选择 |     | 门市    | 卡片内码    | 卡号      |          | 证件号 | 申请   |
| ■ 发卡日期     |     | 扬州一店  | Card10  | Card10  | Member20 |     | 2013 |
| ~          |     | 扬州一店  | Card244 | Card244 |          |     | 2013 |
|            |     | 测试店   | Card217 | Card217 |          |     | 2013 |
| □ 卡片种类     |     | 扬州一店  | Card66  | Card66  | Member34 |     | 2013 |
|            |     | 上海三店  | Card192 | Card192 | Member23 |     | 2013 |
|            |     | 上海三店  | Card184 | Card184 | Member11 |     | 2013 |
| ■ 发卡人员     |     | 测试店   | Card228 | Card228 | Member24 |     | 2013 |
|            |     | 上海一店  | Card137 | Card137 | Member41 |     | 2013 |
| □ 会员姓名     |     | 总公司   | Card23  | Card23  | Member24 |     | 2013 |
| ■ 毛和母      |     | 测试店   | Card216 | Card216 | Member01 |     | 2013 |
|            | 1.1 | ▶ 总公司 | Card35  | Card35  | Member44 |     | 2013 |

图 2-13: 会员卡审核

2.5 换卡补发

进行换卡补卡操作,可以通过刷卡读出就卡信息,然后绑定新的会员卡。如图 2-14 所示:

| 卡片                       |        |            |        |    |
|--------------------------|--------|------------|--------|----|
| 旧卡ID:                    | 读卡     | 新卡ID:      |        | 读卡 |
| 旧卡号: 10881343            |        | 新卡号:       |        |    |
| 卡片信息                     |        |            |        |    |
| 会员卡号: 10881343(000542707 | 3卡片点数: | 0.0        | 特殊权限   |    |
| 会员姓名: TEST001            | 卡片余额:  | 5438173.00 | □免费房费  |    |
| 身份证号: <20117100010200354 | 卡片折数:  | 80         | □免服务费  |    |
| 会员生日: 2013/11/25         | 卡片状态:  | B(正常(已开))  | □ 免节目费 |    |
| 使用期限: 2014/11/25         | 卡片类别:  | B(VIP 贵宾卡) | □毎低消费  |    |
| 发卡门市: A000()             | 积点基数:  | 10         |        |    |

图 2-14: 换卡补发

### 2.6 储值作业

 対会员卡进行充值操作,储值时的赠送金额由充值赠送规则决定。如图 2-15 所示:

 体值

 ドD号
 读卡

 「次金额
 ●

 「放金额
 ●

 「放金额
 ●

 「放金额
 ●

 「放金额
 ●

 「「放金额
 ●

 「「」」
 「」

 「「」」
 「」

 「「」」
 「」

 「「」」
 「」

 「」」
 「」

 「」」
 「」

 「」」
 「」

 「」」
 「」

 「」」
 「」
 「」

 「」」
 「」
 「」

 「」」
 「」
 「」

 「」」
 「」
 「」

 「」」
 「」
 「」

 「」」
 「」
 「」

 「」」
 「」
 「」

 「」」
 「」
 「」

 「」
 「」
 「」

 「」」
 「」
 「」

 「」
 「」
 「」

 「」
 「」
 「」

 「」
 「」
 「」

 「」
 「」
 「」

 「」
 「」

图 2-15: 储值作业

# 2.7 积点作业

| 对会员卡进行积点操作,可以增加积点也可以消费积点。如图 2-16 所示:                                                                                                    |
|----------------------------------------------------------------------------------------------------|
| 积点                                                                                                    |
|                                                                                                    |
| まち たち こうしん しんしょう しんしょう しんしょ しんしょ |
| 姓名                                                                                                    |
| 积点増加/減少 0.00 €                                                                                                    |
| 累计积点                                                                                                    |
| 备注                                                                                                    |
| 图 2-16: 积点作业                                                                                                    |
|                                                                                                    |
|                                                                                                    |
|                                                                                                    |

### 2.8 充值赠送规则

设置充值赠送规则,进行会员卡储值的时候会套用此规则。点击充值赠送规则进入维护界面,可以对其进行新增、修改、删除等操作。如图 2-17 所示:

| 起始金额      | 1 |    |
|-----------|---|----|
|           |   | -  |
| 结束金额      |   | ÷  |
| 赠送金额      |   | •  |
| 额外赠送物品    |   |    |
|           |   | ۰. |
| VIP每日签单权限 |   |    |
|           |   | -  |
|           |   |    |
| 备注        |   |    |
|           |   | Ψ. |

图 2-17: 充值赠送规则

# 2.9 积次作业

对会员卡进行积点操作,如图 2-18 所示:

| 积次   |              |
|------|--------------|
| 卡号   | 读卡           |
| 姓名   |              |
| 次数   |              |
| 剩余次数 | 0.0          |
| 备注   |              |
|      | 图 2-18: 积次作业 |

#### 3 报表

查询系统中数据,并自动生成报表,如有需要,报表可以直接导出。另外,还可以绘制曲 线图,便于直观的分析。

#### 3.1 储值和消费明细报表

通过查询条件进行筛选,可以生成储值和消费明细报表,并且自动计算小计。如图 3-1 所示:

| 储值和消费明  | 细报表        |       |           |         |         |          |        |          |      |          |
|---------|------------|-------|-----------|---------|---------|----------|--------|----------|------|----------|
| 开始日期    | 2013/11/11 | ✓ ~ 2 | 013/11/25 |         | 号       |          |        |          |      |          |
| 使用门市    |            | ~ ×   | 卡片类型      |         | ~ ×     |          |        |          |      |          |
|         | (ét.)      |       |           | - +4    |         |          | 4.     |          |      | 1 of 9   |
| 门市      | 工作站        | 账单编号  | 房间号       | 卡号      | 卡ID     | 姓名       | 卡状态    | 实收金额     | 赠送金额 | 储值金额     |
| ▼ 卡片类型: | VIP 贵宾卡    |       |           |         |         |          |        |          |      |          |
| 上海二店    |            |       |           | Card91  | Card91  | Member26 | 正常(已开) | 500.00   | 0.00 | 500.00   |
| 上海二店    |            |       |           | Card91  | Card91  | Member26 | 正常(已开) | 500.00   |      | 500.00   |
| 上海二店    |            |       |           | Card91  | Card91  | Member26 | 正常(已开) | 100.00   | 0.00 | 100.00   |
| 扬州一店    |            |       |           | Card79  | Card79  | Member10 | 正常(已开) | 100.00   | 0.00 | 100.00   |
| 上海二店    |            |       |           | Card137 | Card137 | Member41 | 正常(已开) | 100.00   | 0.00 | 100.00   |
| 扬州一店    |            |       |           | Card111 | Card111 | Member00 | 正常(已开) | 100.00   | 0.00 | 100.00   |
| 扬州一店    |            |       |           | Card79  | Card79  | Member10 | 正常(已开) | 200.00   | 0.00 | 200.00   |
| 扬州一店    |            |       |           | Card79  | Card79  | Member10 | 正常(已开) | 10.00    | 0.00 | 10.00    |
| 扬州一店    |            |       |           | Card137 | Card137 | Member41 | 正常(已开) | 400.00   | 0.00 | 400.00   |
| 小计      |            |       |           |         |         |          |        | 2,010.00 | 0.00 | 2,010.00 |

图 3-1: 储值和消费明细报表 通过点击右上角的导出按钮,可以导出报表为 excel 表格。如图 3-2 所示: : ▶ 文档 ▶ ▼ 4→ 搜索 文档 件夹 8== -文档库 排列方式: 文件夹 🔻 包括: 2个位置 修改日期 名称 类型 晋 🍌 91 Mobile 2013/11/21 18:12 文件夹 📕 91 PC Suite 2013/11/26 9:18 文件夹 DevExpress 2013/5/25 18:16 文件夹 📕 DXperience 12.2 Demos 2013/5/25 17:07 文件夹 DXTREME 12.2 Demos 2013/5/25 17:15 文件夹 Edraw Max 2013/11/13 15:42 文件夹 IISExpress 2013/5/28 9:20 文件实 Integration Services Script Component 2013/5/28 10:14 文件夹 Integration Services Script Task 2013/5/28 10:14 文件来 1 My Web Sites 2013/5/28 9:20 文件夹 测试表格 Excel文件(\*.xls)

图 3-2: 导出表格

#### 3.2 积点报表

| 积点报表     |           |              |        |          |        |         |
|----------|-----------|--------------|--------|----------|--------|---------|
| 开始日期 20  | 13/6/25 🔹 | ~ 2013/11/25 | * 卡号   |          |        |         |
| 使用门市     | v         | × 卡片类型       | - ×    |          |        |         |
|          |           |              | 44     |          | 4      | 3 0     |
| 门市       | ₩₽        | 卡编号          | 卡片状态   | 姓名       | 本次积点   | 剩余积点    |
| ▼ 卡片类型:1 |           |              |        |          |        |         |
| 总公司      | Card8     | Card8        | 冻结     | Member07 | 33.00  | 132.00  |
| 总公司      | Card5     | Card5        | 冻结     | Member04 | 55.00  | 398.00  |
| 总公司      | Card3     | Card3        | 冻结     | Member02 | 71.00  | 437.00  |
| 总公司      | Card8     | Card8        | 冻结     | Member07 | -32.00 | 941.00  |
| 总公司      | Card4     | Card4        | 冻结     | Member03 | 45.00  | 125.00  |
| 总公司      | Card10    | Card10       | 正常(已开) | Member20 | 38.00  | 727.00  |
| 总公司      | Card6     | Card6        | 冻结     | Member05 | -30.00 | 476.00  |
| 总公司      | Card8     | Card8        | 冻结     | Member07 | 31.00  | 959.00  |
| 总公司      | Card8     | Card8        | 冻结     | Member07 | -31.00 | 808.00  |
| 总公司      | Card3     | Card3        | 冻结     | Member02 | -18.00 | 408.00  |
| 总公司      | Card10    | Card10       | 正常(已开) | Member20 | 65.00  | 1090.00 |
| 首小司      | Card8     | Card8        | 许结     | Member07 | -46.00 | 973.00  |

通过筛选条件,生成积点报表。如图 3-3 所示:

图 3-3: 积点报表

#### 3.3 透支卡片报表

通过筛选条件,生成透支卡片报表。

# 3.4 储值消费汇总报表

通过筛选条件,生成储值消费汇总报表。

#### 3.5 卡片使用次数报表

通过筛选条件,生成卡片使用次数报表。

#### 3.6 卡片销售曲线图

通过筛选条件,生成卡片销售曲线图。如图 3-4 所示:

图 3-4: 卡片销售曲线图

#### 3.7 卡片储值和消费分析

通过筛选条件,生成卡片储值和消费分析报表。

# 3.8 积点分析

通过筛选条件,生成积点分析报表。

#### 4 权限

权限维护完成对整个系统的权限设置,主要包括:操作人员设置,角色设置,群组权限设置以及密码修改和重置功能。

#### 4.1 操作人员维护

操作人员维护中可以完成操作人员的新增、修改、删除操作。操作方式与前面讲解的一致, 这里不做过多介绍。

#### 4.2 角色维护

为了便于后期的维护,权限没有直接给某个使用者。使用者必须在系统中担任某种角色才能获得权限,所以接下来要进行角色维护。如图 4-1 所示:

| 角色维护  |                         |                                        |                                                                                                    |                                                                                                    |                                                                                                    |                                                                                                    |                                                                                                    |                                                                                                    |
|-------|-------------------------|----------------------------------------|----------------------------------------------------------------------------------------------------|----------------------------------------------------------------------------------------------------|----------------------------------------------------------------------------------------------------|----------------------------------------------------------------------------------------------------|----------------------------------------------------------------------------------------------------|----------------------------------------------------------------------------------------------------|
| 4   1 | of1 ▶ ▶                 | 劉捷寻 🕏 更新                               | f 🛛 🔏 新増                                                                                                    | 🚮 删除   🔚 f                                                                                                    | 诸存 翼 江出                                                                                                    |                                                                                                    |                                                                                                    |                                                                                                    |
| 使用中   | 角色代码                    | 角色名称                                   | 说明                                                                                                    | 模组                                                                                                    | 建立时间                                                                                                    | 建立人员                                                                                                    | 异动时间                                                                                                    | 异动人员                                                                                                    |
|       | M001                    | 会员卡                                    | 会员卡                                                                                                    | 会员卡系统                                                                                                    | 2013/11/13 16:08                                                                                                    | System                                                                                                    |                                                                                                    |                                                                                                    |
|       |                         |                                        |                                                                                                    |                                                                                                    | 2013/11/26 10:31                                                                                                    |                                                                                                    | 2013/11/26 10:31                                                                                                    |                                                                                                    |
|       | 角色维护<br>▲ 1<br>使用中<br>■ | 角色维护 ↓ 1 of 1 ▶ ▶      使用中 角色代码 ⑦ M001 | <ul> <li>角色维护</li> <li>▲ 1 of 1 ▶ ▶     鍋 接寻 ● 更新</li> <li>使用中 角色代码 角色名称</li> <li>☑ M001 会员卡</li> <li>□</li> </ul> | 角色维护       ▲ 1     of 1   ▶ ▶     鍋 搜寻   ⑤ 更新   ぷ 新增       使用中     角色代码     角色名称     说明       図     M001     会员卡     会员卡 | 角色维护         ◆ 1       of1   ▶ ▶   偽 接寻   ◆ 更新   ぷ 新増   ふ 删除   ⊖ (         使用中       角色代码       角色名称       说明       模组         図       M001       会员卡       会员卡       会员卡系统 | 角色维护         ▲ 1       of 1 ▶ ▶     論 提寻   ☆ 更新   ぷ 新培   ぷ 删除   □ 儲存   図 汇出           使用中       角色代码       角色名称       说明       模组       建立时间         図       M001       会员卡       会员卡       会员卡系统       2013/11/13 16:08         □       0       0       0       0       2013/11/26 10:31 | 角色维护       of1 ▶ ▶ 協選要 ● 更新 る 新端 副 動除 目 储存 図 汇出           使用中       角色代码       角色名称       说明       模组       建立时间       建立人员         図       M001       会员卡       会员卡       会员卡系统       2013/11/13 16:08       System         □           2013/11/26 10:31 | 角色维护       of 1 ▶ ▶ ○       ●       ●       ●       ●       ●       ●       ●       ●       ●       ●       ●       ●       ●       ●       ●       ●       ●       ●       ●       ●       ●       ●       ●       ●       ●       ●       ●       ●       ●       ●       ●       ●       ●       ●       ●       ●       ●       ●       ●       ●       ●       ●       ●       ●       ●       ●       ●       ●       ●       ●       ●       ●       ●       ●       ●       ●       ●       ●       ●       ●       ●       ●       ●       ●       ●       ●       ●       ●       ●       ●       ●       ●       ●       ●       ●       ●       ●       ●       ●       ●       ●       ●       ●       ●       ●       ●       ●       ●       ●       ●       ●       ●       ●       ●       ●       ●       ●       ●       ●       ●       ●       ●       ●       ●       ●       ●       ●       ●       ●       ●       ●       ●       ●       ●       ●       ● |

#### 图 4-1: 角色维护

#### 4.3 权限维护

首选可以对使用者进行新增、修改删除操作。如图 4-2 所示:

| 模组角色 | 雄护 丨 会员卡系 | 系统   |                         |          |
|------|-----------|------|-------------------------|----------|
| 使用   | 角色代码      | 角色名称 | 使用者功能                   |          |
|      | M001      | 会员卡  | I I of 1 ▶ I 66 新增 6 删除 |          |
| -    |           |      | 店别代码 帐号 名称              |          |
|      |           |      | ▶ A000 12345 测试人员       |          |
|      |           |      | 🐝 使用者基本资料查询             | ×        |
|      |           |      | 使用者代号: 123 使用者名称: test  | 查询(Q)    |
|      |           |      | 使用 使用者代号 使用者名称 员工编号 县   | 身份证号 店別作 |
|      |           |      |                         |          |

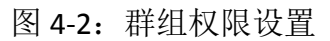

在功能选项中,可以对权限进行新增和删除等操作。点击新增按钮,可以弹出未被选定的 所有预设程式,如果需要可以对其进行维护。如图 1-21 所示:

| 2.025 | 1 1     |              | 00 mine | C muss 1 1212-1-112. |              | -                | 121,24       |                  |                                          |                  | _  |     |     |     |
|-------|---------|--------------|---------|----------------------|--------------|------------------|--------------|------------------|------------------------------------------|------------------|----|-----|-----|-----|
|       | 使用<br>中 | 程序代码         | 程序名词    | 称 程序说明               | 开启           | 新增               | 修改           | 删除               | 查询                                       | 列印               | 执行 | 其它1 | 其它2 | 其它3 |
| •     |         | FrmOperators | 操作人员    | 長 操作人员               |              |                  |              |                  |                                          |                  |    |     |     |     |
|       |         | FrmSMSQue    | 🐲 Th 台炉 | <del>程</del> 式基本资料查询 | 4            |                  |              |                  |                                          |                  |    |     | ×   |     |
|       | V       | FrmStored V  | AND HE  | 性的生产权利益的             | Frank        |                  |              |                  |                                          |                  |    | -   |     |     |
|       |         | FrmRptStore  | 程式代     | 语马:<br>              | 租            | 式名               | 称:           |                  |                                          |                  |    | 查访  |     |     |
|       | V       | FrmRptStore  | 使用      | 程式代码                 | 程式名利         | 尔                |              | 程式i              | 弟明                                       |                  |    |     | *   |     |
|       |         | FrmLogins    |         | CancelCard           | 注销卡日         |                  | 3            | 主拍士              | ÷⊟                                       |                  |    |     |     |     |
|       | V       | FreezeCard   |         | FreezeCard           | 海结卡日         | r<br>T           | 9            | 在45-1            | ×//                                      |                  |    |     |     |     |
|       |         | FrmMassSMS   |         | Frm Approve          | 安丰亩本         | 2                | - E          | 사~미 「<br>남-부금    |                                          |                  |    |     |     |     |
|       |         | FrmSMS       |         | Frm Authentication   | 大切取目を推出      | х<br>П           | 3            | × 下月<br>紀胡子      | *112<br>注1日                              |                  |    |     | =   |     |
|       |         | FrmApprove   |         | FrmCarde             | 公司上好         | 计时作              | 1<br>5 1 1 2 | 17,PR 타<br>스 류 나 | 11) ~<br>14年1日                           | お店山              |    |     |     |     |
|       |         | LostCard     |         | FrmCardTunoo         | 云以下和<br>本昌上光 | 11711日<br>会研灯    | <u>ак</u> 2  | 本以下              | 1月11日11日11日11日11日11日11日11日11日11日11日11日11 | 1<br>1 He - T.K. |    |     |     |     |
|       |         | FrmSkins     |         | FrmChangePassword    | 広以下ラ         | 5 <u>96</u><br>4 | 4            | <b>云</b> 以下<br>  | <u>大学</u>                                | 1                | -  |     |     |     |

图 4-3: 功能选择

#### 4.4 修改密码

如有需要,用户可以执行修改密码操作。

#### 4.5 重置密码

可以通过管理员权限,进行密码重置操作。

# 5 其他

其他中主要包括短信功能和系统换肤功能,下面对其进行简单的介绍。

### 5.1 短信群发

可以完成短信群发操作,手机号码数据和页面数据可以手动编辑,也可以直接导入。如图 5-1 所示:

| 短信群发                  |      |    |
|-----------------------|------|----|
| 手机号码数据                |      | 选择 |
| 选择数据页面请选择             | ▼ 导入 |    |
| 手机号<br>(多个手机号请用逗号隔开): |      |    |
| 信息内容:                 |      |    |
|                       |      | 取消 |

图 5-1: 短信群发

# 5.2 查询短信发送

通过筛选条件,查询短信发送记录。

#### 5.3 换肤

系统中提供了很多客制化皮肤给用户进行选择,用户可以根据自己的喜好进行设置。如图 5-2 所示:

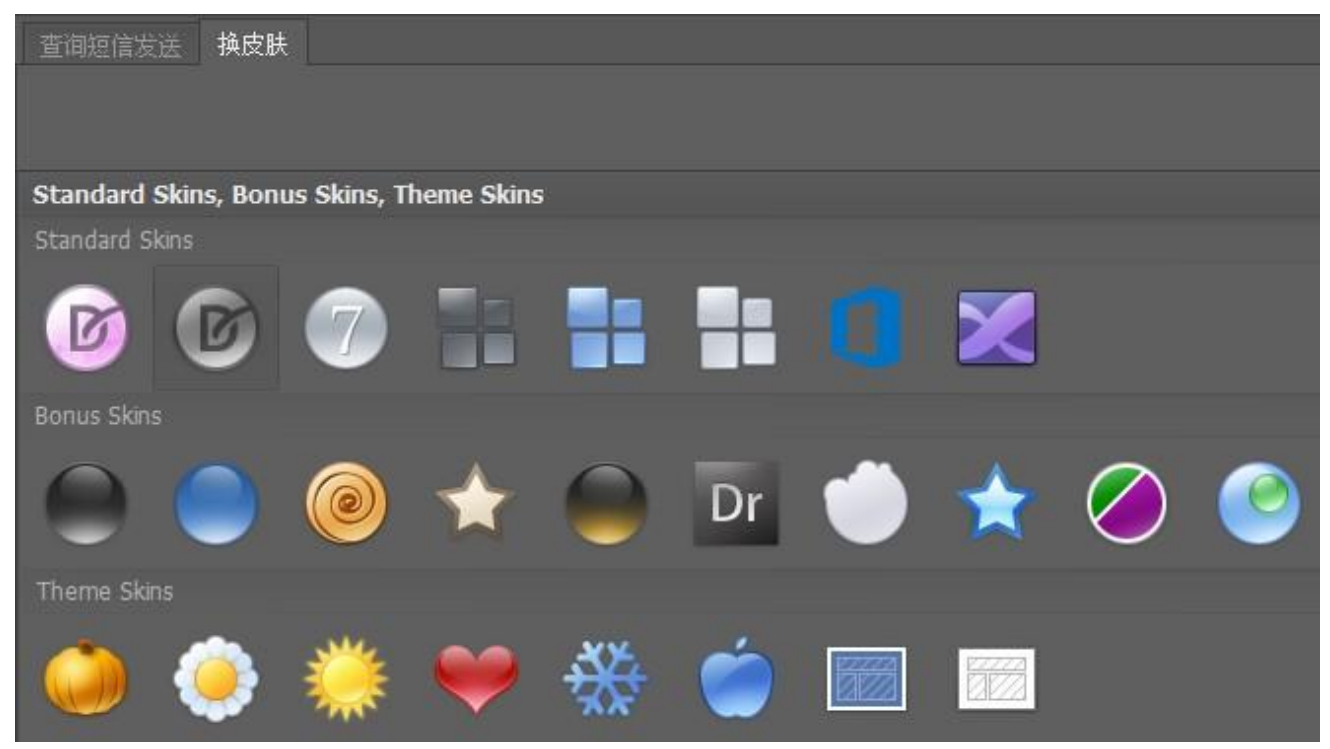

图 5-2: 换肤

# 6 系统

可以进行重选门市、登入查询、系统初始化设置等操作。

# 6.1 重选门市

重新选择门市,如图 6-1 所示:

| 🎡 门市选择 |      |     | olosidakia in |      | ×             |
|--------|------|-----|---------------|------|---------------|
|        |      |     |               |      |               |
| 门主代号   | 门主之称 | TD  |               | 开作时间 |               |
| A000   |      | 11- |               | 기여미  | 9             |
| A001   | 扬州—店 |     |               |      | 9             |
| A003   | 上海一店 |     |               |      | 9             |
| A004   | 上海二店 |     |               |      | 9             |
| A005   | 上海三店 |     |               |      | 9             |
|        |      |     |               |      |               |
|        |      |     |               |      |               |
|        |      |     |               |      |               |
|        |      |     |               |      |               |
|        |      |     |               |      |               |
|        |      |     |               |      |               |
|        |      |     |               |      |               |
|        |      |     | 确定(Ω)         | 取    | 消( <u>C</u> ) |

图 6-1: 重选门市

# 6.2 登入查询

点击登入查询功能,可以查询登入记录。

# 6.3 系统初始化

系统初始化功能会删除系统中的数据,进行初始化操作。删除之后无法恢复,请谨慎操作。 如图 6-2 所示:

| 系统初始化                 |
|-----------------------|
| 设定资料                  |
| □                     |
| 删除卡片类型,则所有交易资料都会一并删除  |
| <br>交易资料              |
|                       |
| ▲ 会员卡资料 ▲ ▲ 储值资料      |
| 删除会员卡资料,则所有交易资料都会一并删除 |
| ✔ 积点资料                |
|                       |
| ✔ 积次资料                |
|                       |
| 图 6-2: 系统初始化          |

# 6.4 结束

点击结束选项,可以选择退出系统。

# 关于易丰软件

公司简介与产品

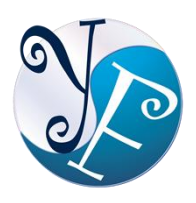

易丰软件有限公司是以企业管理资讯化为核心业务,从事软体研发、生产、销售、支援、服务以及谘询的企业。 公司以「创新、服务、团队」为经营策略, 以专业的资讯技术,优秀的团队,优质的服务,为客户提供资讯专业

的服务。

公司主要生产餐饮相关行业的 POS 系统、多媒体广告机系统、人事管理系统(HR)、进销存系统、 财务管理系统、客户关系管理系统(CRM)、公司商务管理网站/主机代管等多项产品;另为顾客 提供相关的客制化服务。鉴于微利时代企业在竞争多变的环境中经营不易,为了创造更丰硕的 利润目标,企业对资讯系统的仰赖程度将日俱增。我们以标准化,套装化、服务化的软体为开 发方向,提供企业在 IT 资源不充裕下最佳的选择。总公司设立台湾,研发分公司设于武汉, 除提供国内软体服务外,另外和台湾关系企业合作,提供两岸及跨国系统集成服务。

# 报价与联络方式

公司网站: <u>http://www.yftek.com</u> 产品论坛: <u>http://forum.yftek.com</u> 联络电子邮件: <u>service@yftek.com</u> QQ: 2226214310

易丰软件(武汉)有限公司 (中国)

电话号码: +86-27-84698967

传真号码: +86-27-84698967

业务专业: 13419598000

430050 湖北省武汉市汉阳区汉阳大道 140 号闽东国际 4 栋 A 单元 2404 室

易丰科技股份有限公司 (台湾)

电话号码: (02)89237092

业务专线: 0929-038995

23447 台湾省新北市永和区中和路 409 号 6 楼